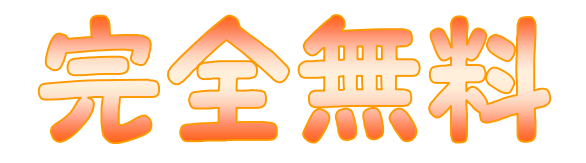

# 【超かんたん】 PDF。音声ファイルな サーバーにアップする方法

#### 【図解入り】

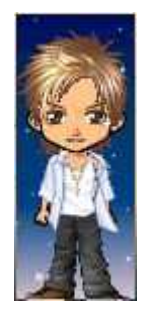

## 現役ニート柔が稼ぐ!情報商材アフィリエイト成功法則

~柔~

このたびは、無料レポートをダウンロードして頂き有難うございます。

ダウンロードされたことにより、私のメールマガジン 【現役ニート柔が稼ぐ!情報商材アフィリエイト成功哲学】へ 代理登録されることをご了承下さい。

(メールマガジンのタイトルは、今後変更するかもしれません。)

#### 著作権について

本冊子の著作権は、著者である柔にあります。

#### 禁止事項

本冊子に含まれる情報は、著作権法により保護されています。 著作者の許可なく、本冊子の一部または全部を、 複製、流用、転載、翻訳、転売する事を禁止します。

#### 免責事項

本冊子は、著作者のこれまでの経験・ノウハウをまとめたもので、 全ての読者様に結果を保証するものではありません。 本冊子の情報を使用するに当たって、一切の責任は使用者が負うものとします。 本冊子の情報を使用することで、損害が生じた場合には著者は一切の責任を負いません。 こんにちは、柔です

この無料レポートを活用することにより、

FTPソフトなどを使用しなくても、ブログのようにファイルをアップロードできます。

そして、ほとんどの無料サーバーでは対応していなかったPDFファイルをアップロード、ネット上に公開することができます。

同時に、200MBの容量を持つサーバーを無料で手にすることができます。 また、ブログに似たようなホームページをもつことができます。

無料のFC2ホームページスペースや無料ブログサービスでは、 PDF形式のファイルをアップロードできません。

対応している無料サーバーがあっても、 操作が難しかったりFTPソフトを使用しなくてはならなかったりと、 面倒な部分がありました。

また、有料版でもFTPソフトを使用しないと、 アップロードできないものもありますからね。かなり面倒です。

そこで見つけたのが、このサービス。

PDFファイルのアップロードも、超かんたん!
その他の画像・音声ファイルも、アップロードできちゃいます。
そして容量は200MB!自分のホームページも持てちゃう優れもの!

本当に超簡単なので、目次を抜かして次のページから早速ご紹介します。

1. livedoor IDを取得します。

<u>http://docs.livedoor.com/id/</u> 登録画面に移動します

ライブドアのアカウントをお持ちでない方は、最初にライブドアのIDを取得してください。

livedoor ID の登録は、あっという間! ー
今すぐ livedoor ID の登録をする

取得済みの方は、次のステップへ進んでください。

#### 2. livedoor Wiki (ライブドア ウィキ)に登録します

<u>http://wiki.livedoor.com/guide/</u> 登録画面に移動します

画面右上の【ウィキを作成する】をクリックします。

| livedoor' Wiki 🏞                                                  | オンライン手帳/辞典/図鑑等をカンタン作成   livedoor   ヘルブ                                    |
|-------------------------------------------------------------------|---------------------------------------------------------------------------|
| 愛車の価値をお電話にてお 1                                                    | 知らせ!<br>4時間以内に(((tu)<br>連絡します」((tu)                                       |
| ようこそ、                                                             | ウィキを作成する / 管理ページにログイン                                                     |
|                                                                   | 7197                                                                      |
| Wiki(ウィキ)検索                                                       | 検 索                                                                       |
| Wiki(ウィキ)トップ > Wikiって何?                                           |                                                                           |
| [PR] 一番安いブロバイダ料金は価格.comなら1<br>[PR] メスを使わない脂肪吸引を期間限定500円           | か月あたりいくら? 注目の情報                                                           |
| Wikiって何?                                                          | → Wikiって何?                                                                |
| 🐅 メモやカレンダー、辞書や                                                    | 図鑑を簡単に作れる! → Wikiを始めよう!                                                   |
| ウィキは、プログでは作りにくいべージを簡単<br>です。カレンダーのような簡単なものから、辞<br>スや、コミュニティも作れます。 | に作れる、無料ホームページ作成サービス<br>(書・図鑑・写真アルバムといったデータペー)<br>「100138」 キャロやの ホーアロアレコート |
| 【ウィキで作ったページ例】 【 歩<br>・カルンダー ・プロ<br>・プックマーク<br>・メモ                 | 第1     1000000000000000000000000000000000000                              |

ウィキの詳細を知りたい場合は、左側の【wikiって何?】から下をご覧下さい。

## 3. 取得した ID でログインします。

| livedoor IDをお持ちの方         |
|---------------------------|
| モード:通常   セキュア(SSL)        |
| livedoor ID :             |
| ※メールアドレスの@より前をご記入くだ<br>さい |
| バスワード:                    |
| □ livedoor IDとパスワードを記憶する  |
| ログイン                      |
| livedoor ID・パスワードを忘れた方    |
| 個人情報の訂正、利用停止、削除の手続き       |
| ロダインのヘルプ                  |
|                           |

## 4. 画面左上の【サイトの確認】 【タイトル】をクリックします。

livedoor' Wiki

| ようこそ、              |                              |                                                          |  |  |
|--------------------|------------------------------|----------------------------------------------------------|--|--|
| livedoor Wiki(ウィキ) |                              |                                                          |  |  |
| 管理ページトップ   投稿管理    | ウィキの基本設定   デザイン/             | こ関するお知らせ                                                 |  |  |
| サイトの資認<br>タイトル:    | [PR] 一番安いブロル<br>[PR] メスを使わない | バイダ料金は価格.comなら1た<br>脂肪吸引を期間限定500円ト                       |  |  |
| 注目の情報 クリック         | livedoor ウィキ 管理              | ページトップ                                                   |  |  |
| ウィキガイド             | ウィキをすぐ見る時は、左のタイトルをクリックしてくださ  |                                                          |  |  |
| ウィキを投稿する           | ※新規投稿は、ウィキカ                  | リィキペーンの新規TEDX、各ペーンの設定・削除等をf<br>※新規投稿は、ウィキからも直接行えます。ウィキの登 |  |  |
| 画像を貼る              | 管理は「ウィキの基本設                  | 管理は「ウィキの基本設定」をクリックしてください。                                |  |  |
| 閲覧者を制限する           | ウィキのタイトル                     | 40.0×12                                                  |  |  |
| 編集者を制限する           | ウィキのよみがな                     | HEREIG .                                                 |  |  |
| livedoor ナレッジ      | 利用中のサービス                     | 無料版                                                      |  |  |

オンライン手帳/辞典

次の画面が表示されるまで多少時間がかかる場合があります。 まだサーバーが強化されていないせいか、繋がらない場合もありますが、 PDFファイルのダウンロードや閲覧には問題ありません。

今後のライブドアウィキのサーバー強化に期待です・・・

#### 5. 【添付】をクリックします。

| 編集 履歴 添付 設定 同新規ページ作成 |
|----------------------|
| 71.97                |
| ようこそ! 」 この ころん       |
| ここは最初に表示されるページです。    |
| ウィキを知る               |
| ・ウィキって何?             |
| ・ウィキの書き方             |
| すぐに使ってみる             |
|                      |

# 6.【参照】をクリックし、希望のファイルを選択します。

|           |                    | 参照 |  |
|-----------|--------------------|----|--|
|           | 説明 自分が分かる名前を入力 クリッ |    |  |
|           |                    | 参照 |  |
|           | I兑8月               |    |  |
| annan ann |                    | 参照 |  |
| 添付ファイル    |                    |    |  |
|           |                    | 参照 |  |
|           | -<br>              |    |  |
|           | 1                  | 参昭 |  |
|           |                    |    |  |

説明欄に、自分が分かる名前を入力しておけば、後から見やすいですよ。

アップロードできるファイルは、画像・PDF・音声ファイルのみです。 一度に5つまで添付できます。

選択し終わったら、【アップロード】をクリックします。

アップロードやサイト表示には、多少時間がかかる場合があります。 また繋がらない場合もまれにありますが、今後のウィキサーバー強化に期待です。 アップロードが正常に行われると、自動的にサイトに戻ります。

#### 7. サイトの【設定】をクリックします。

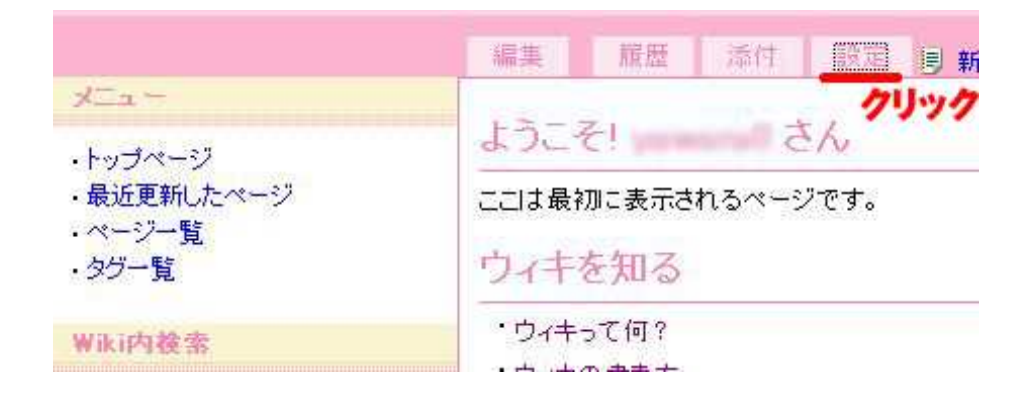

## 8. 【投稿管理】の【ファイル一覧】をクリックします。

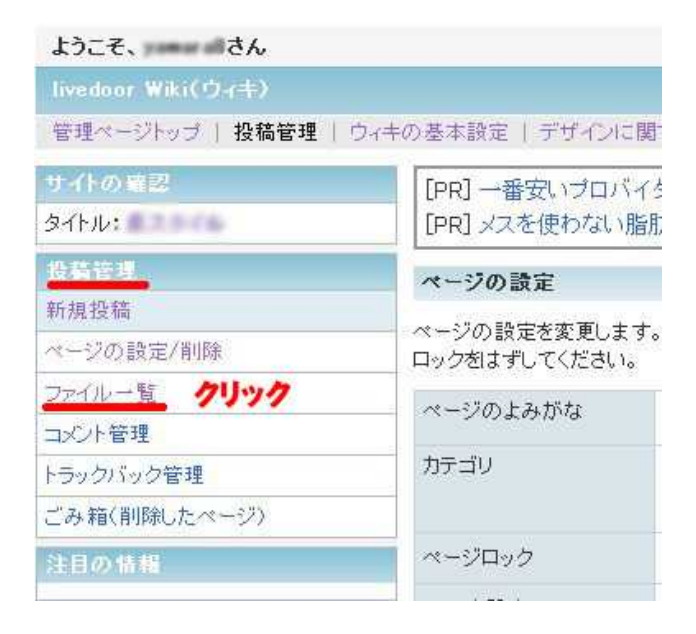

## 9. 【画像タイトル】の【ファイル名】をクリックします。

ファイル一覧 ウィキにアップロードされたファイルの削除と画像名の変更を行えます。 1 ページ名 画像タイプ 操作 画像タイトル d90810585aacbbcb.pdf クリックFrontPage application/pdf 編集 削除 ccf5237f982ba943.pdf FrontPage application/pdf 編集 削除 a431472d4a110806.pdf FrontPage 編集 削除 application/pdf 03185f6049c32612.pdf FrontPage application/pdf 編集 削除

この場合、PDFファイルを選択しているので、PDFファイルが開きます。

## 10. アドレスバーにあるURLが、保存場所です。

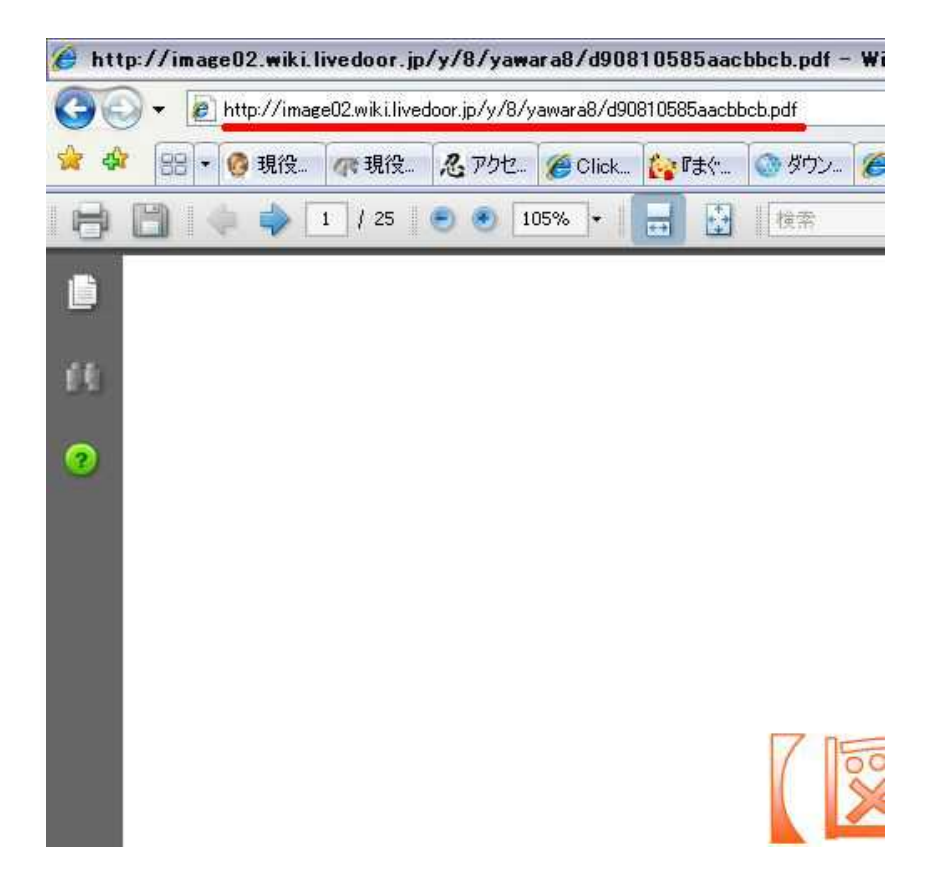

#### 11. プログなどに直ダウンロードのリンクを作りたいとき

<a href="先程のアドレスパーに表示されたURL" target="\_blank">リンク名</a>

このHTMLで、直ダウンロードリンクも作れます

\_\_\_\_\_

#### 使用用途例

例えば、【メルマガー括解除の方法】が紹介されているレポートなどは、 無料レポートスタンドを通すより、 直ダウンロードの方が読者様にとっても嬉しいものです。

解除したいのに、また他のメルマガが登録されては困りますからね・・・

また、特典ファイルを直ダウンロードできるようにしたり、 商材レビューの音声ファイルをアップロードして、ブログで紹介したりもできます。

しかも、このウィキ。 ブックマーク紹介機能もありますから、 自分のサイトURLを記載することも可能です。

効果は未検証ですが、被リンクとしても活用できます。

これらの事が、超簡単に無料で出来てしまうのですから、便利ですよね。

このライブドア ウィキ。他にも色々な使いみちがあるようです。 私は、ウィキ自体それほど使いこなせていませんが、 今後何かしらの活用方法を見つけたいと思います。

その時は、私のブログやメルマガでご紹介しますね

最後までご覧頂きまして有難うございました。

分からないことがありましたら、私の分かる範囲でお答えいたします。 お気軽にご連絡下さい。

neet\_yawara8@yahoo.co.jp

皆様のお役に立つような無料レポートを随時ご紹介していきますので、 今後も宜しくお願い致します。

柔

柔・無料レポート

第一弾 【図解】超初心者でもわかる やさしいパソコンメンテナンス http://mailzou.com/get.php?R=13362&M=9655

第二弾 【超かんたん】柔のQRコード作成・活用講座 http://mailzou.com/get.php?R=13598&M=9655

第三弾 【完全無料】超かんたんにPDF・音声ファイルをサーバーへアップする方法

【現役ニート柔が稼ぐ!情報商材アフィリエイト成功哲学】 メルマガ:<u>http://www.mag2.com/m/0000245659.html</u> ブログ:<u>http://yawara8.blog116.fc2.com/</u>

特別情報配信中!